# How To Upgrade QuiltMotion from QCT4 to QCT5

Online Update

Copyright October 1, 2019 Jim Bagley, GraceWood, Inc (Reproduction Prohibited) Version 1

# **Table of Contents**

| Windows Update1                     |
|-------------------------------------|
| Online Upgrade to QCT52             |
| Getting connected to the internet13 |
| Troubleshooting15                   |

# **Windows Update**

If your tablet has not been connected to the internet for a while, let Windows Updates run. So it does not interfere with the QCT update process.

- ී Q 1. Swipe in from the right and touch All Settings. Network All settings 2. Choose Update & Security. Update & Security Windows Update, recovery, backup Windows Update 3. Touch Check for Updates. Update status Your device is up to date. Last checked: Yesterday, 4:51 PM S. Check for updates
- 4. Allow the tablet to install the updates. This may require several restarts of your tablet to complete. Then you can proceed with your **Quilter's Creative Touch** software update installation.

# Remove the QCT USB cable from the tablet. Open QCT in Simulation Mode

# **Online Upgrade to QCT5**

From the home page select **Help.** 

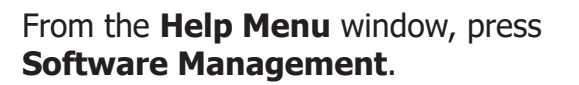

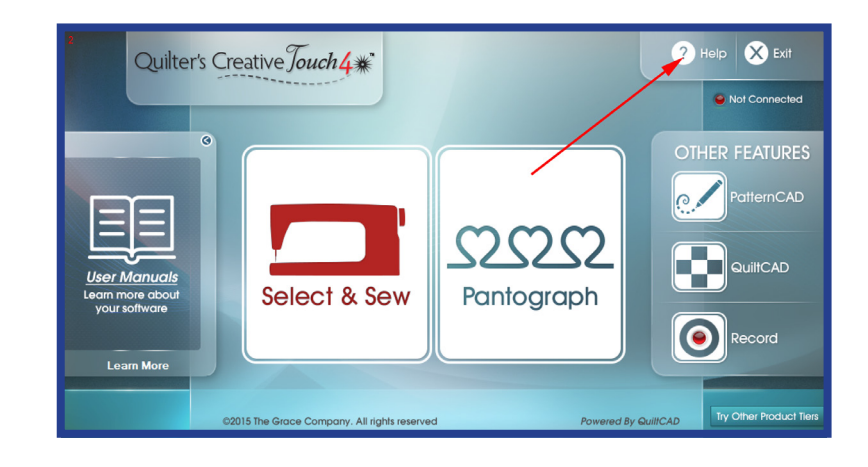

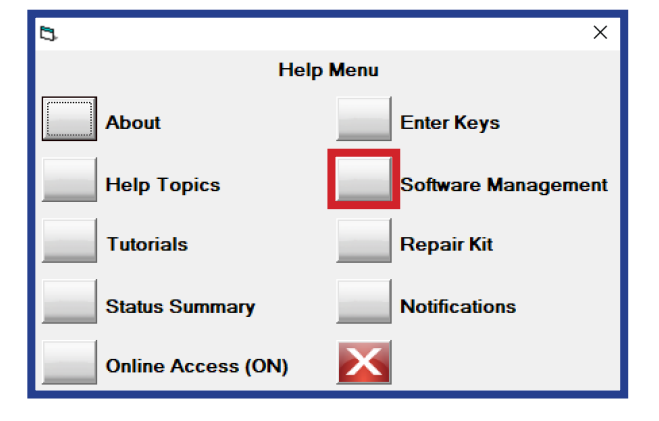

From the **Manage Software** window, touch **Check for Updates.** 

From the **What would you like to do?** window, choose **Update now from on-line files**.

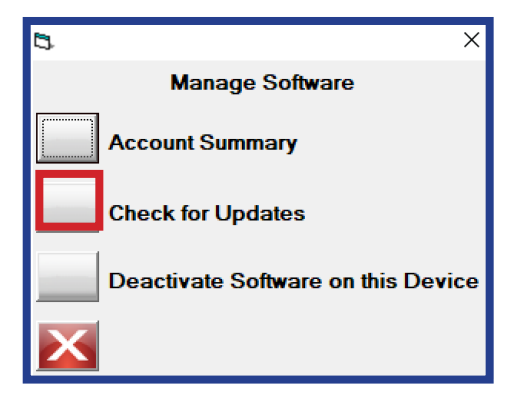

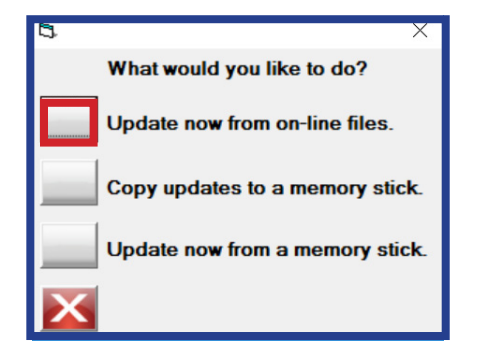

From the Select to begin updating... press 1. Update - Version 5.XX.XX

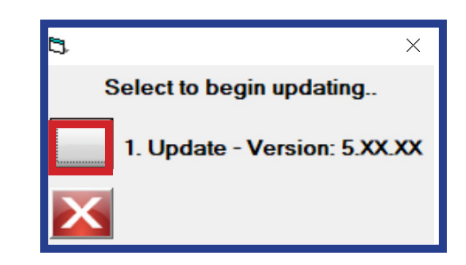

Touch **Yes**, when you are ready to download.

The **Downloading File.** window will automatically close once the file has completed downloading.

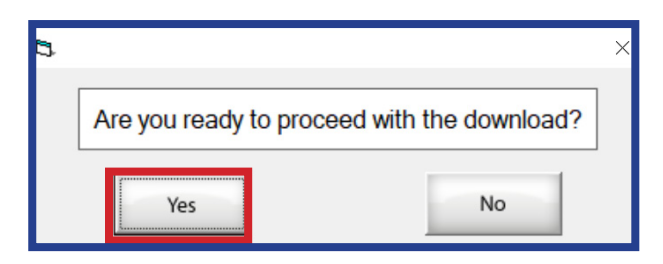

|              | Downloading File                     |
|--------------|--------------------------------------|
| File Name:   | setupQCTupdate_5.XX.XX_X-XX-2019.exe |
| File Size:   | 53935361                             |
| Transferred: | 2659328                              |
| Remaining:   | 51276033                             |
| Rate (Mb/s): | 8.6                                  |
|              |                                      |
|              | Cancel                               |

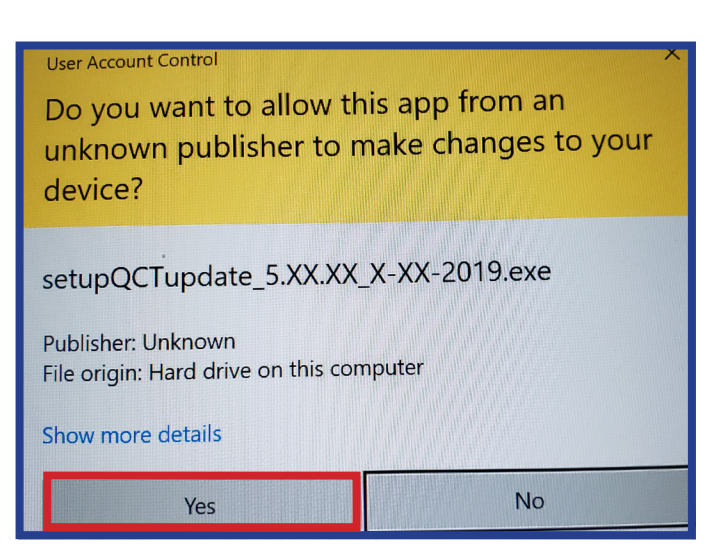

User Account Control will now prompt you "Do you want to allow this app from an unknown publisher to make changes to your device?"

Touch Yes.

On the Welcome to the Quilters Creative Touch Setup Wizard window, touch on Next >.

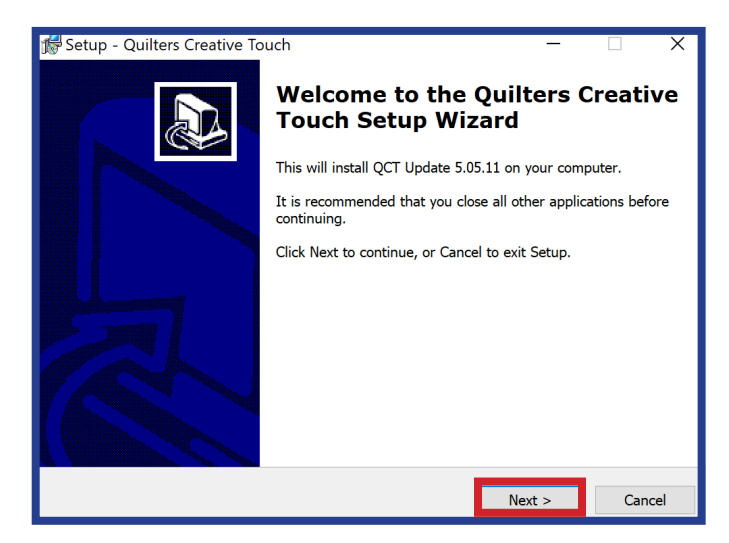

On the License Agreement window, press I accept the agreement and touch Next >.

| cense Agreement                                                                          |                                  |                     | 1    |
|------------------------------------------------------------------------------------------|----------------------------------|---------------------|------|
| Please read the following important informa                                              | ation before continu             | ing.                | C    |
| Please read the following License Agreemer<br>agreement before continuing with the insta | nt. You must accept<br>Illation. | the terms of this   | 5    |
| LICENSE AGREEMENT FOR CABIN LOGIC S                                                      | OFTWARE - READ                   | CAREFULLY!          | ^    |
| This License Agreement is a legal agreeme                                                | nt between you eith              | er an individual o  | or a |
| single entity) and Cabin Logic LLC for CABI                                              | N LOGIC SOFTWAR                  | E, which include    | 5    |
| "online" or electronic documentation ("CAB                                               | IN LOGIC SOFTWA                  | RE"). By installing |      |
| copying, or otherwise using CABIN LOGIC                                                  | SOFTWARE, you ag                 | ee to be bound l    | by . |
| License Agreement, you are not authorized                                                | to use CABIN LOG                 | C SOFTWARE.         |      |
|                                                                                          |                                  |                     |      |
| CABIN LOGIC SOFTWARE LICENSE                                                             |                                  |                     | *    |
| <ul> <li>I accept the agreement</li> </ul>                                               |                                  |                     |      |
|                                                                                          |                                  |                     |      |
| I do not accept the agreement                                                            |                                  |                     |      |
| ○ I do not accept the agreement                                                          |                                  |                     |      |

### The **Select Destination Location** window opens

# \* Do not change the default destination location.

Touch **Next >**.

| 🕏 Setup - Quilters Creative Touch 🦳 —                                             |         |
|-----------------------------------------------------------------------------------|---------|
| Select Destination Location<br>Where should Quilters Creative Touch be installed? |         |
| Setup will install Quilters Creative Touch into the following folder.             |         |
| To continue, click Next. If you would like to select a different folder, click E  | Browse. |
| C:\Powered By QuiltCAD                                                            | Browse  |
|                                                                                   |         |
|                                                                                   |         |
|                                                                                   |         |
|                                                                                   |         |
| At least 337.0 MB of free disk space is required.                                 |         |
| < Back Next >                                                                     | Cancel  |

On the **Folder Exists** window, touch **Yes**.

On the **Select Start Menu Folder** window, choose **Next**>.

On the **Select Additional Tasks** window, select **Next>**.

On the **Ready to Install** window, press **Install**.

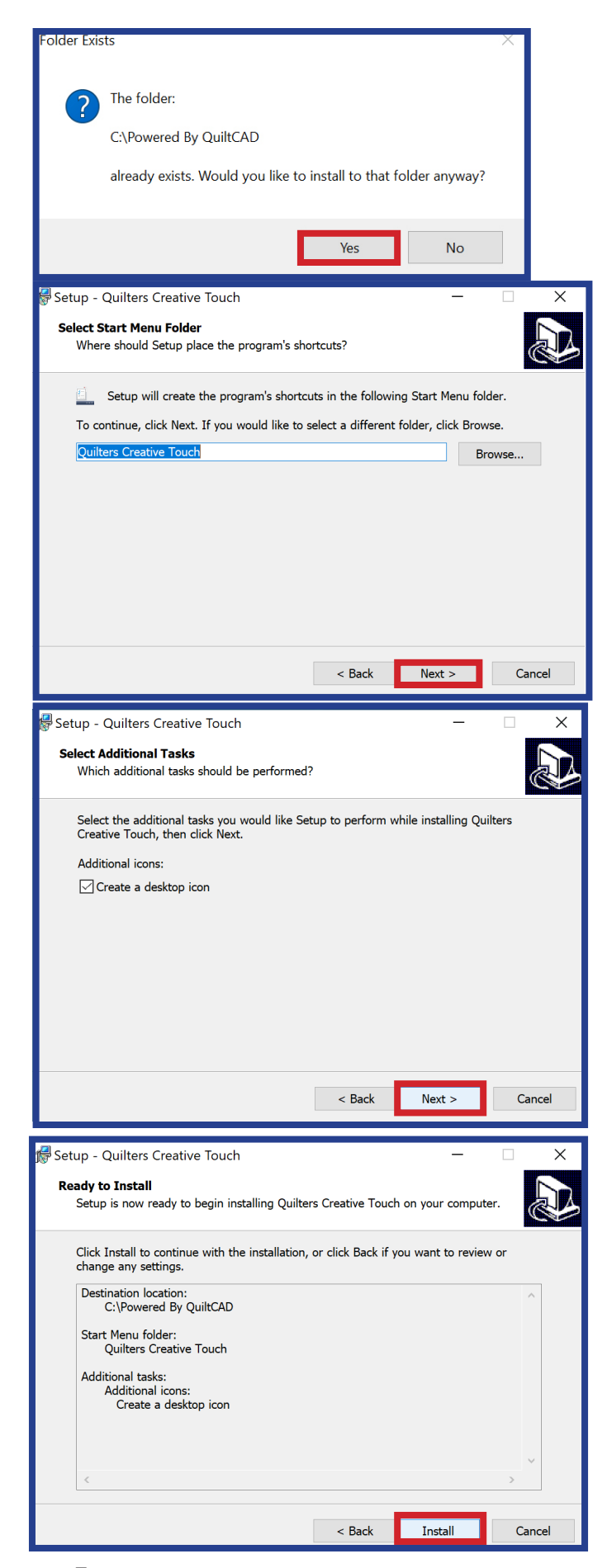

**The Installing** Window will automatically close when installing completed.

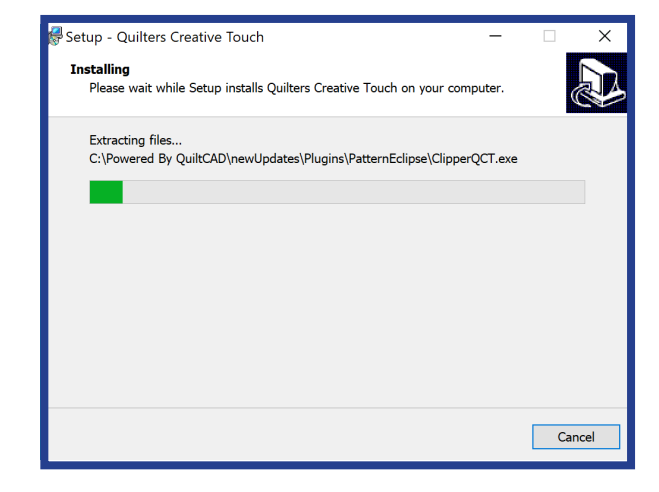

#### On the **Completing the Quilters Creative Touch Setup Wizard** window, touch on **Finish.**

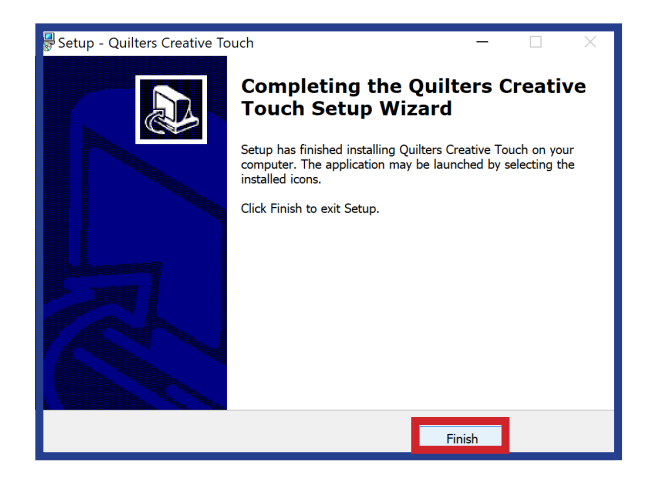

#### Double tap the **Quilter's Creative Touch**, icon and the installation of files and directories will complete.

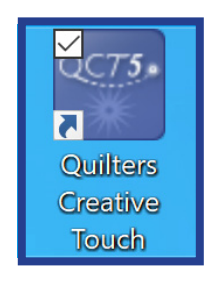

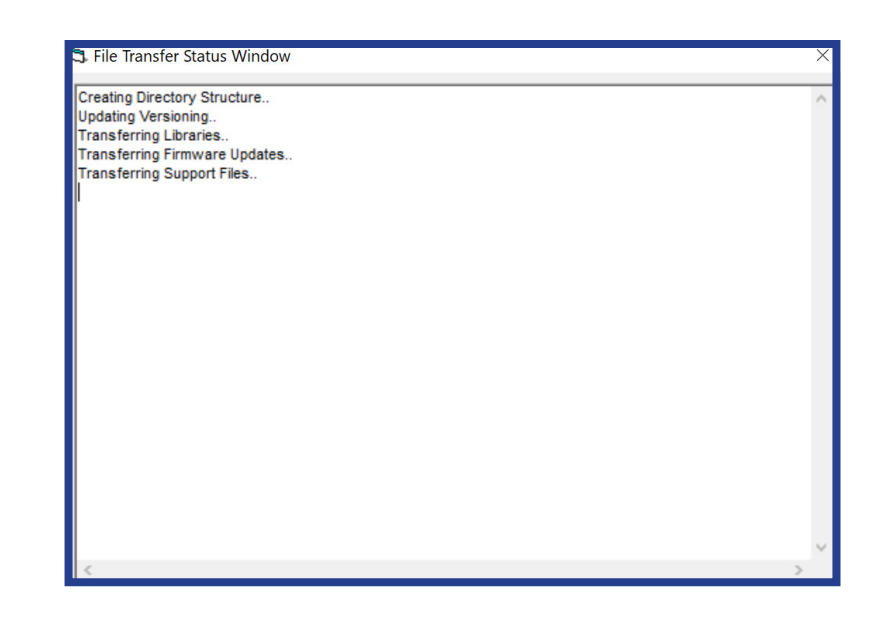

On the **USB Driver Load** window, press **Load Drivers**.

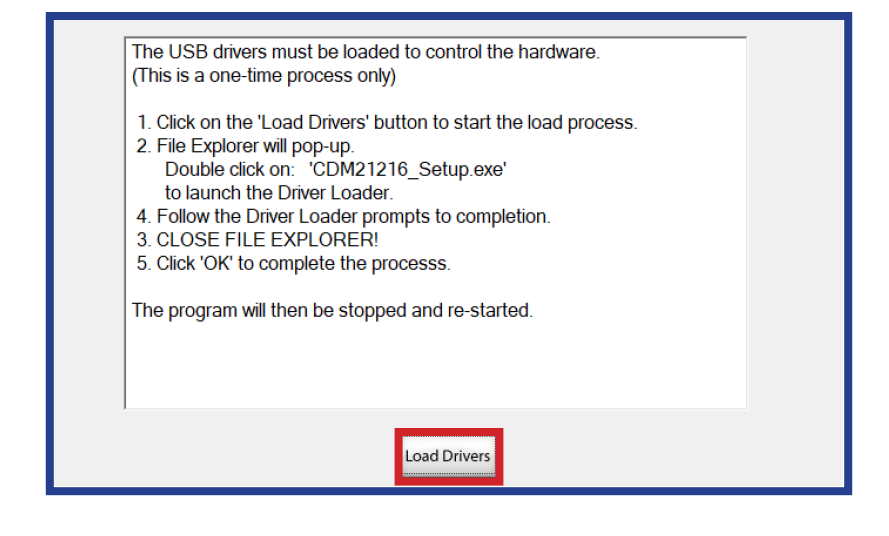

# Double tap on the **CDM21216\_Setup** file.

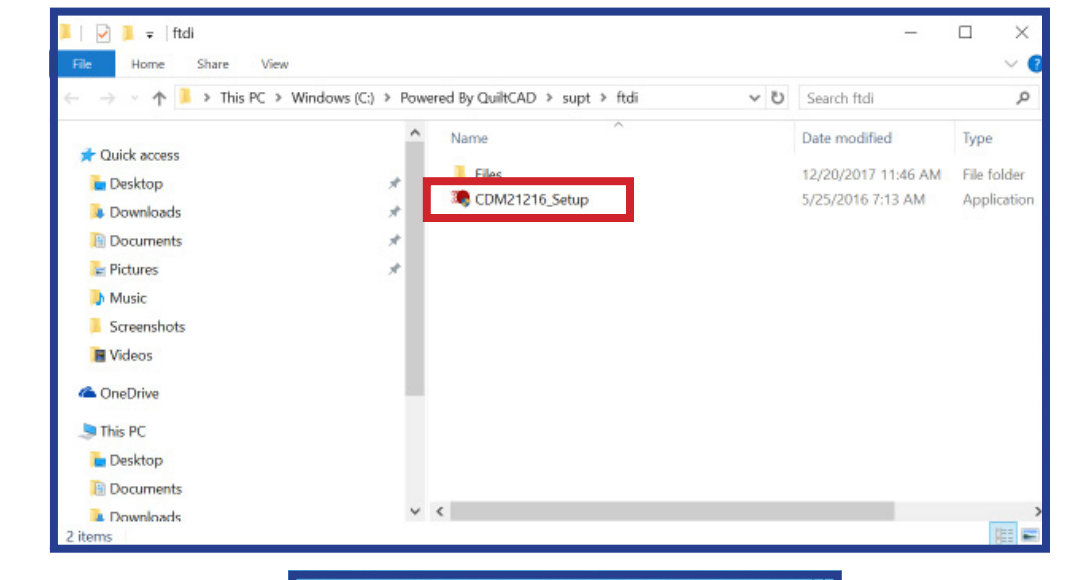

User Account Control will now prompt you "Do you want to allow this app to make changes to your device?"

Choose on Yes.

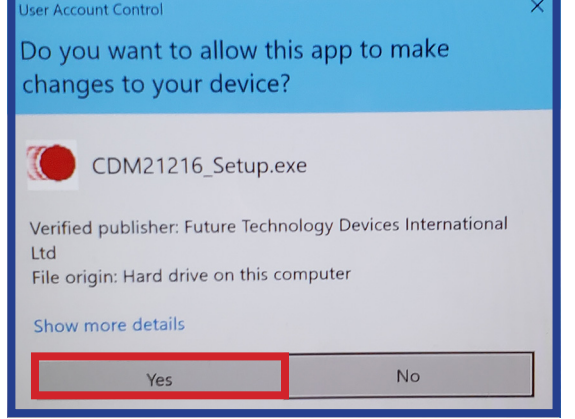

On the **FTDI CDM Drivers** window, touch **Extract**.

On the Welcome to the Device Driver Installation Wizard! window, press Next>.

On the **License Agreement** window, choose **I accept this agreement.** Then tap **Next>**.

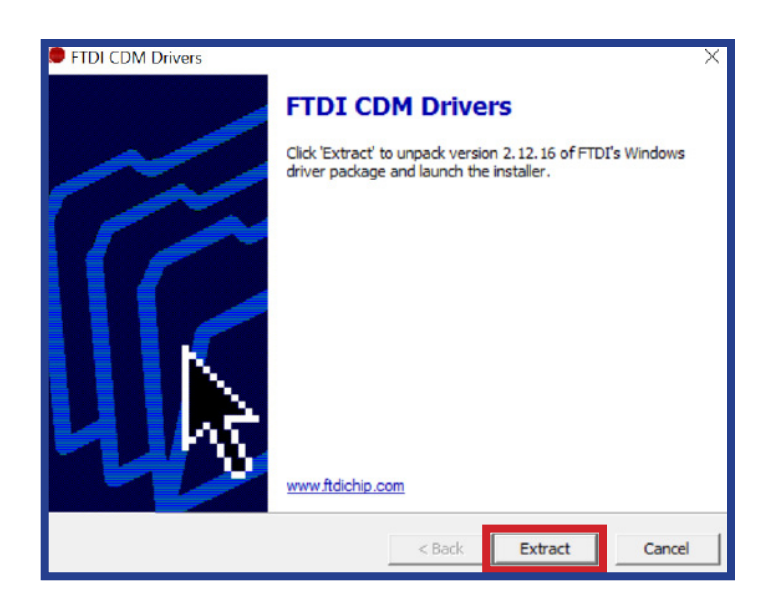

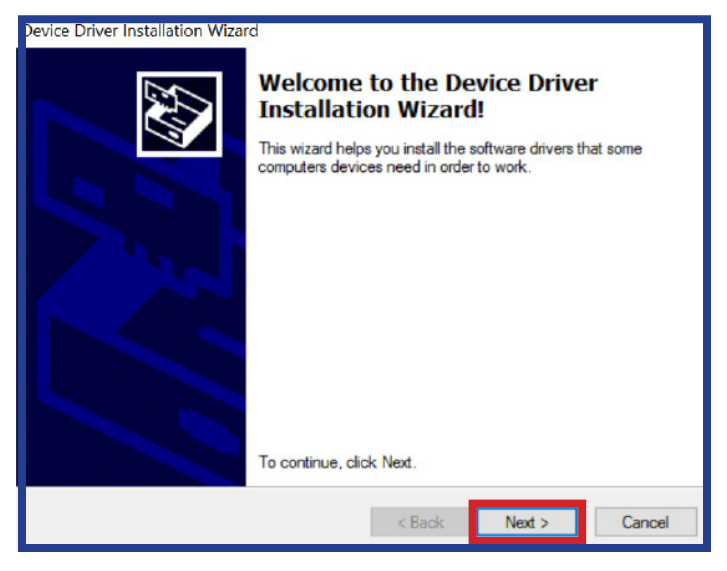

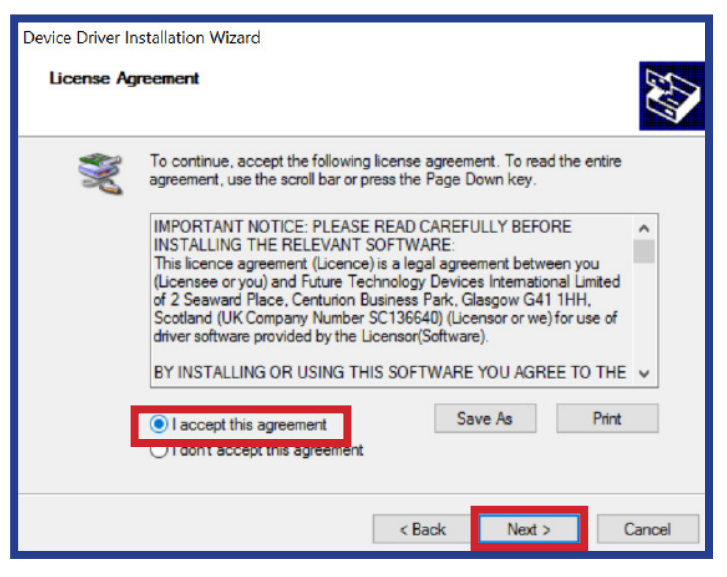

| Device Driver Installation Wizar | rd                                                                 |                                                        |
|----------------------------------|--------------------------------------------------------------------|--------------------------------------------------------|
|                                  | Completing the De<br>Installation Wizard                           | vice Driver<br>1                                       |
|                                  | The drivers were successfully in                                   | stalled on this computer.                              |
|                                  | You can now connect your devi<br>came with instructions, please re | ce to this computer. If your device<br>and them first. |
|                                  | Driver Name<br>FTDI CDM Driver Packa<br>FTDI CDM Driver Packa      | Status<br>Ready to use<br>Ready to use                 |
|                                  | < Back                                                             | Finish Cancel                                          |

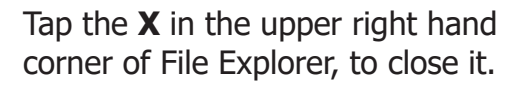

Upon Completing the Device

touch Finish.

Driver Installation Wizard window,

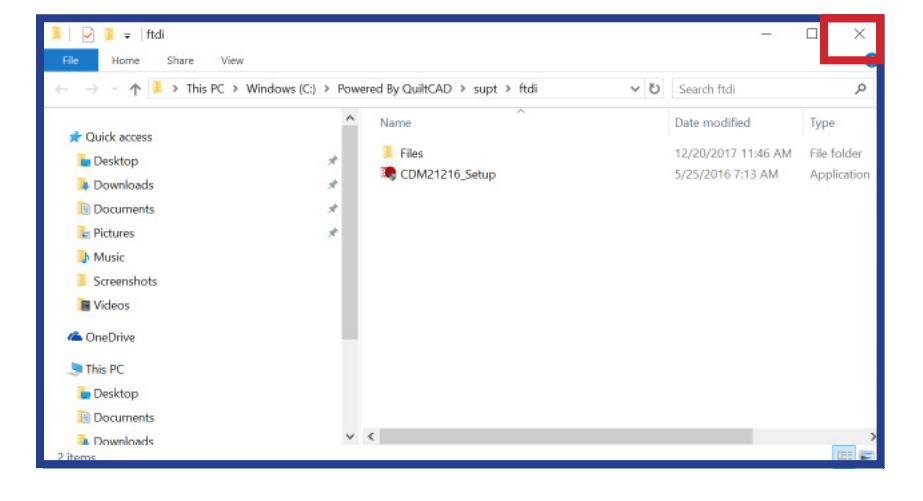

| ε                                       |                 | ×       |
|-----------------------------------------|-----------------|---------|
| Click 'OK' AFTER you have completed the | e driver load p | rocess. |
| Cancel                                  | ОК              |         |

Press OK.

## Plug the QCT USB cable back into your tablet. Make sure the

QuiltMotion is powered on. It will ask you later to turn off your sewing machine only; you can turn it off at this point.

On the **Re-start Program** window, touch **OK**.

| 🖏 Re-start Program         | -      |     | × |
|----------------------------|--------|-----|---|
| Click 'OK' to re-start the | progra | im. |   |
| ОК                         |        |     |   |

You will be prompted about continuing in Simulation Mode. Touch **No**.

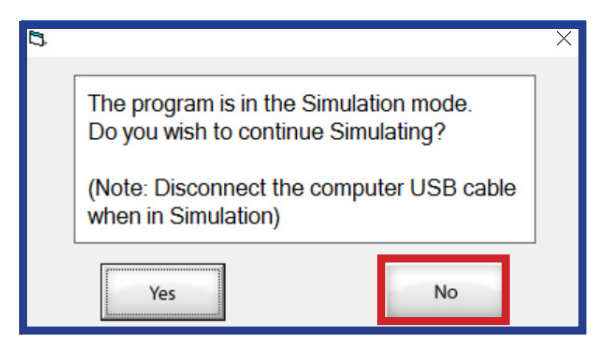

You will be prompted to make sure the needle is up and to center your carriage. After you have centered your machine, touch **OK**.

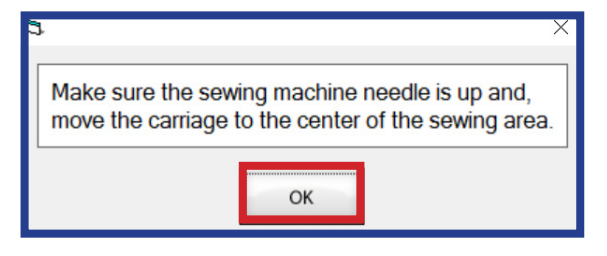

## You will now be asked to do a Firmware Update

## **Completing the Motor Firmware Update**

Choose **Yes** to continue with the firmware update.

|   | Motor File D<br>A Motor F                             | Dates<br>îrmware Upd     | ate is Availab                        | le                       |
|---|-------------------------------------------------------|--------------------------|---------------------------------------|--------------------------|
|   | <u>Current</u><br>Motor Model:<br>Firmware Date       | a: (82) (82) (82)        | File Date:                            | <u>Available</u><br>.hex |
| D |                                                       |                          |                                       | ×                        |
|   |                                                       |                          |                                       |                          |
|   | Select 'Yes' to<br>Highly recomn                      | continue wit<br>mended!) | h the firmware                        | e update.                |
|   | Select 'Yes' to<br>Highly recomn                      | continue wit<br>nended!) | h the firmware                        | e update.                |
|   | Felect Yes' to<br>Highly recomm<br>Yes<br>Do not inte | errupt while             | h the firmware<br>No<br>verifying fir | rmware                   |

You will now be prompted to turn the sewing machine OFF. **Once the sewing machine is turned OFF**, touch **OK** to continue with the firmware update.

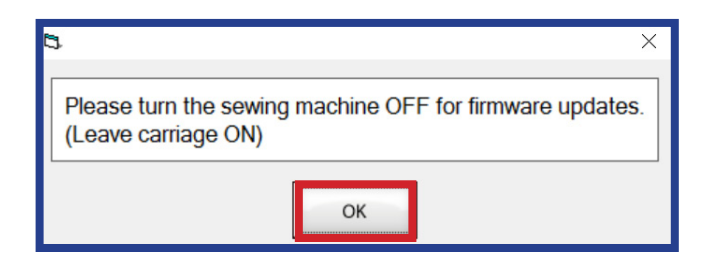

The **Firmware Load Button Push** window will appear.

Push in the **firmware update button** on your bottom carriage two times. You will have 20 seconds to touch **OK** on your tablet screen.

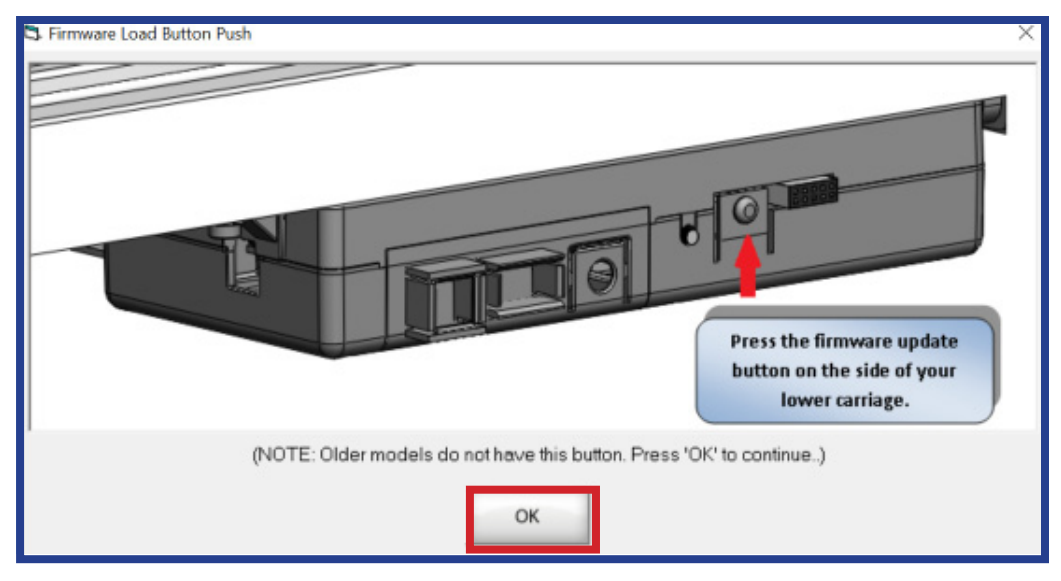

This is how the QuiltMotion will look under your carriage.

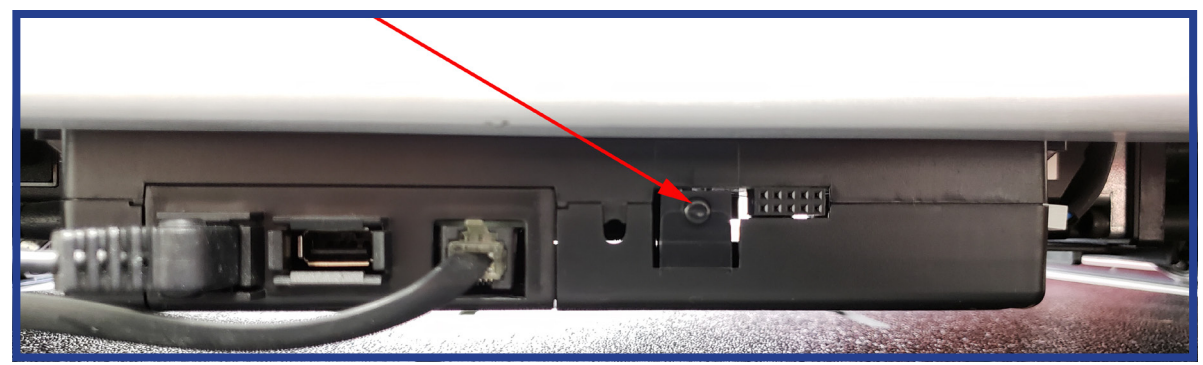

The moment you see these numbers counting down showing the lines, **move away from the frame while this process runs. Do not touch the frame, carriage or tablet while it is completing this update.** 

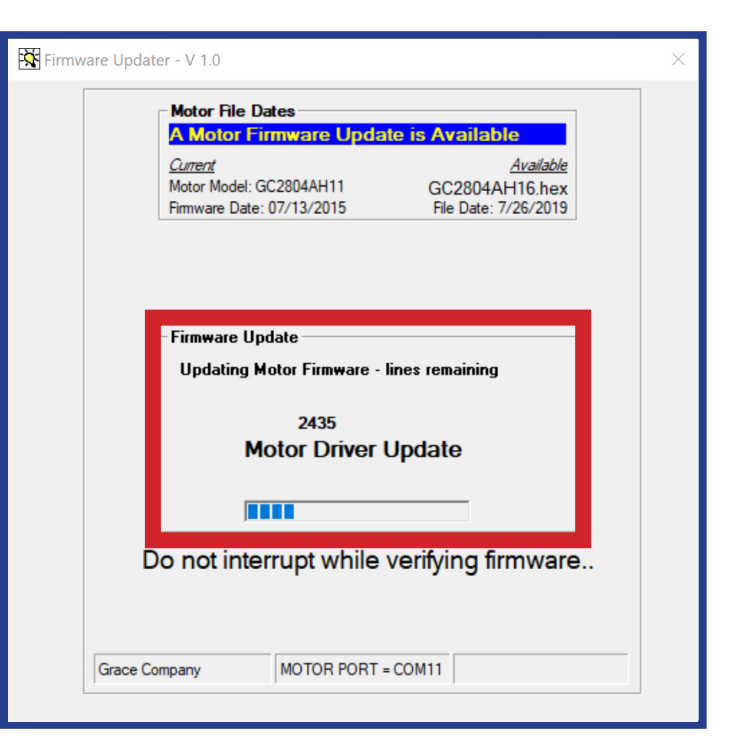

You will now be prompted to **POWER CYCLE the motor carriage then turn the sewing machine back ON**. Turn off the QuiltMotion by using the power strip switch attached to the back of your carriage. Wait 30 seconds, then power back on. Touch **OK**.

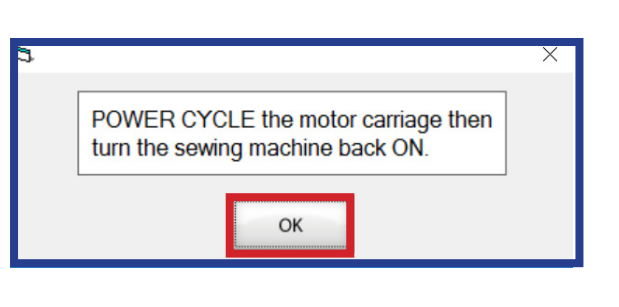

Once you have completed power cycling the carriage, press **Yes**.

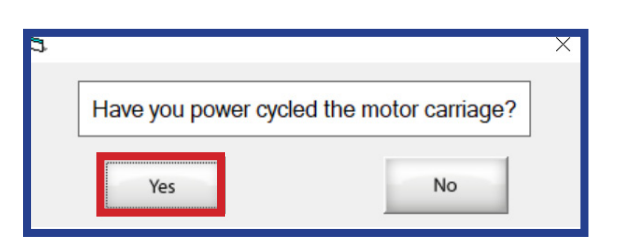

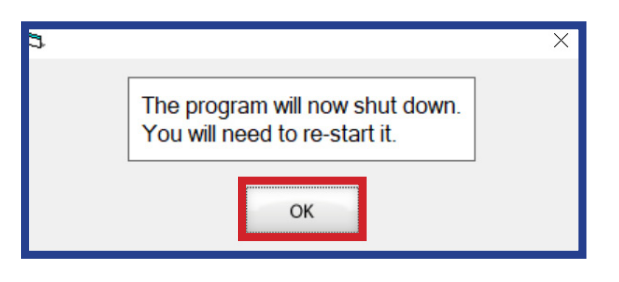

You will now be prompted **The program will now shut down. You will need to re-start.** Touch **OK**.

Double tap the shortcut to launch **Quilters Creative Touch** 

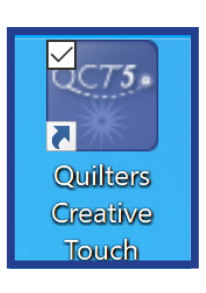

You should be back on the home screen of the program and showing that you are connected. Once you choose on one of the features (ie Select & Sew or Pantograph) select your frame.

| Quilters                         | Creative Touch 5 *                             |                                                  | ? Help 🗙 Exit           |
|----------------------------------|------------------------------------------------|--------------------------------------------------|-------------------------|
|                                  | Select Quilting Frame                          |                                                  | × Onnected              |
|                                  | Select which st                                | yle of quilting frame you have:                  |                         |
|                                  | Hoop Frame                                     | Rolling-Rail Frame                               |                         |
| User Manuals<br>Learn more about |                                                |                                                  |                         |
| your software                    |                                                |                                                  | Record                  |
| Learn More                       | (The fabric is draped over the<br>frame edges) | (The fabric is rolled onto the horizontal rails) |                         |
|                                  | (c) 2019 The Grace Company All Rights H        | Reserved Powered by QuiltCAL                     | Try Other Product Tiers |

# **Getting Connected to the Internet**

Follow the instructions below if you do not know how to connect your tablet to the Internet

To connect to the Internet, swipe in from the right on your tablet. Touch **All Settings**.

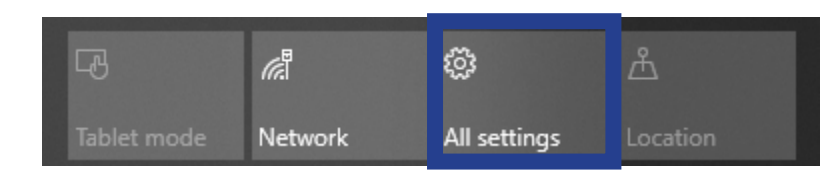

## Press on Network & Internet.

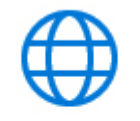

Network & Internet Wi-Fi, airplane mode, VPN

## Status

Network status

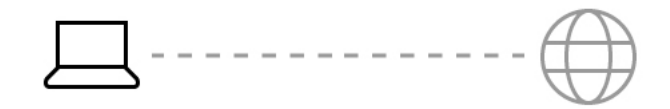

Not connected You aren't connected to any networks.

▲ Troubleshoot

Show available networks

Under Status, tap on the link that says **Show available networks**.

The list of available wi-fi networks will show up. Locate your local wi-fi connection & touch it. If you have never connected to this network, it will prompt you for your wi-fi password. Enter in your password and press **Connect**.

If your Wi-Fi button is greyed out, touch the button to enable the Wi-Fi.

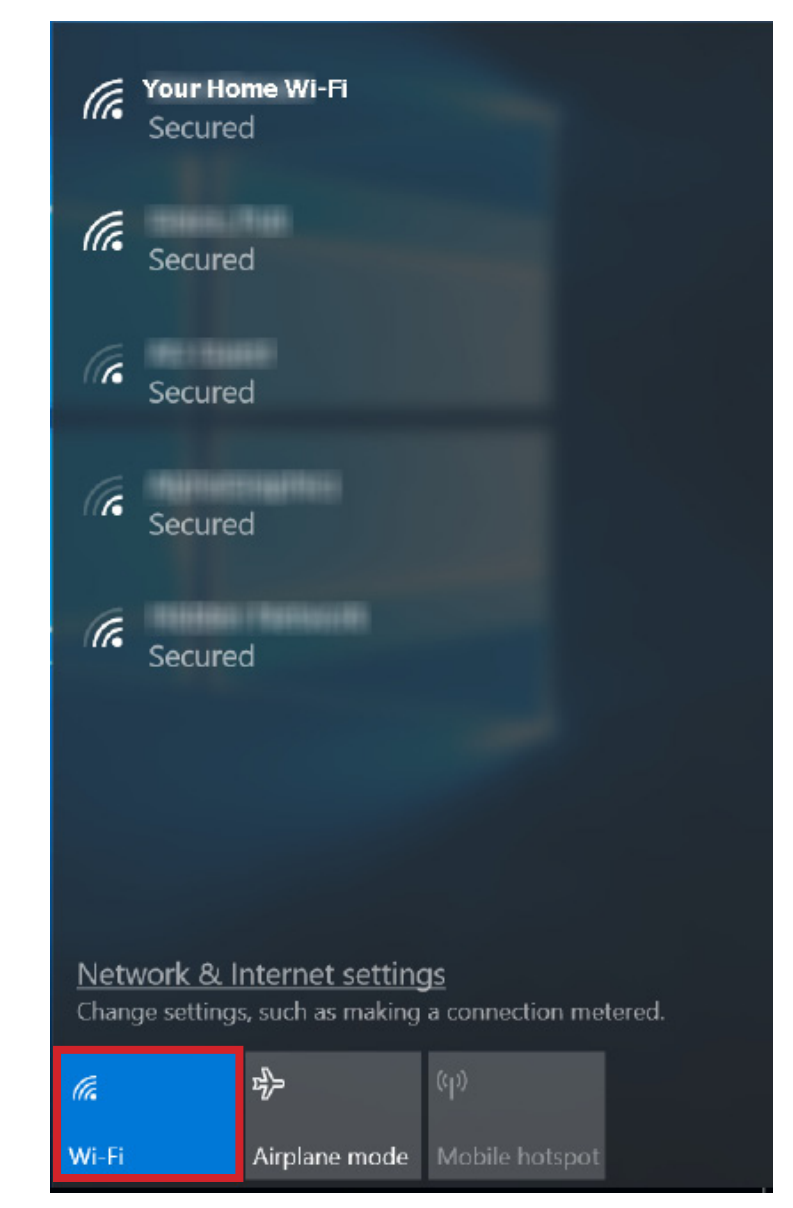

# Troubleshooting

## **Downloading Update Error:**

If you get an error while **downloading** the update, it could be your internet connection or that Windows Update is downloading to your tablet. **Reboot your tablet and try again.** 

## Firmware Update:

If this picture keeps coming up while trying to update the firmware: 1. Make sure you are pushing the firmware button on QuiltMotion and then touching the **OK** button on your tablet screen within 20 seconds. 2. If the picture is still coming up, close the program and power everything off. Then power everything back on, and try again.

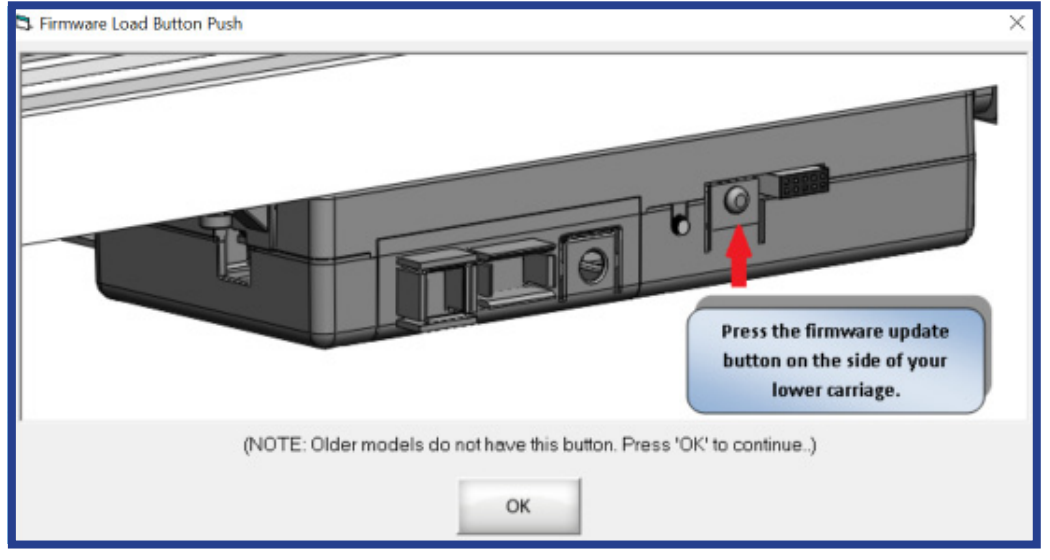

## Permission denied:

Depending on the version of Windows you are running, it is possible you may encounter an error that looks like this:

| 3 Delete Folder Error |                   | × |
|-----------------------|-------------------|---|
|                       | Permission denied |   |
|                       | ОК                |   |

If you do get a message like this, touch **OK**. This should close the program installer.

**Reinstall the Program**: To restart the update, touch the File Explorer icon on your taskbar:

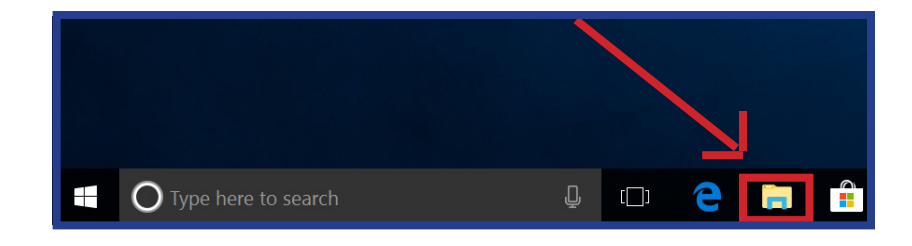

This will open **File Explorer**. Locate **This PC** and double tab.

| Locate the (C:) Drive and touch on    |  |
|---------------------------------------|--|
| it. Double touch on <b>Powered By</b> |  |
| QuiltCAD.                             |  |

| ← → · ↑ ★ > Quick access |                                                                                                    |                                               |
|--------------------------|----------------------------------------------------------------------------------------------------|-----------------------------------------------|
|                          | <ul> <li>Frequent</li> <li>#</li> <li>#</li> <li>Desktop</li> <li>#</li> <li>Recent file</li> </ul> | folders (7)<br>Downloads Documents<br>es (20) |

| 😓 🗹 📕 🔻 🛛                            | Driv    | e loois Windows (C:) |
|--------------------------------------|---------|----------------------|
| File Home Share                      | View Ma | anage                |
| ← → ∽ ↑ 💺 > This PC > Windows (C:) > |         |                      |
|                                      |         | ∩ Name               |
| 👻 📌 Quick access                     |         |                      |
| 늘 Desktop                            | *       | Intel                |
| 🔈 Downloads                          | *       | PertLoas             |
| 随 Documents                          | *       | Powered by QuiltCAD  |
| 🔚 Pictures                           | *       | Program Files (x86)  |
| 📕 Batch                              |         | ProgramData          |
| 🐌 Music                              |         | Quilt Path           |
| 🝓 Videos                             |         | Recovery             |
| 👟 Windows (C:)                       |         | Users                |
| > 🔷 OneDrive                         |         | Windows              |
| 🗸 💄 This PC                          |         |                      |
| > 🔓 3D Objects                       |         |                      |
| > 🔚 Desktop                          |         |                      |
| > 🐚 Documents                        |         |                      |
| > 📜 Downloads                        |         |                      |
| > 🚺 Music                            |         |                      |
| > 🔚 Pictures                         |         |                      |
|                                      |         |                      |
| > 🐛 Windows (C:)                     |         |                      |
| > 🔮 Network                          |         |                      |

Locate the **Updates** directory, and double touch on it.

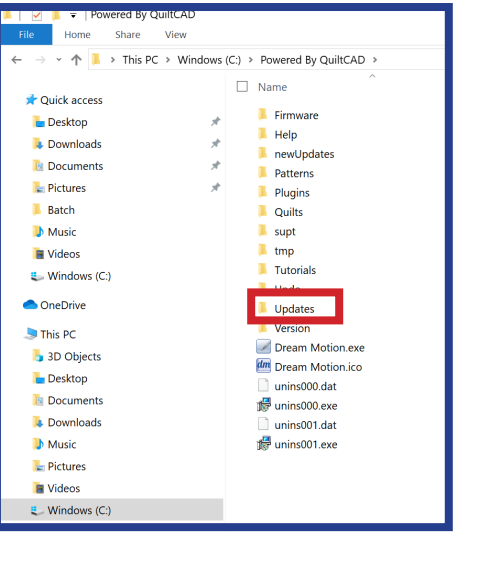

In **Updates**, locate the **setupQCTupdate\_5.XX.XX\_X-2019** file. Double tap to start the installation again. Make sure the USB cable is unplugged for the tablet.

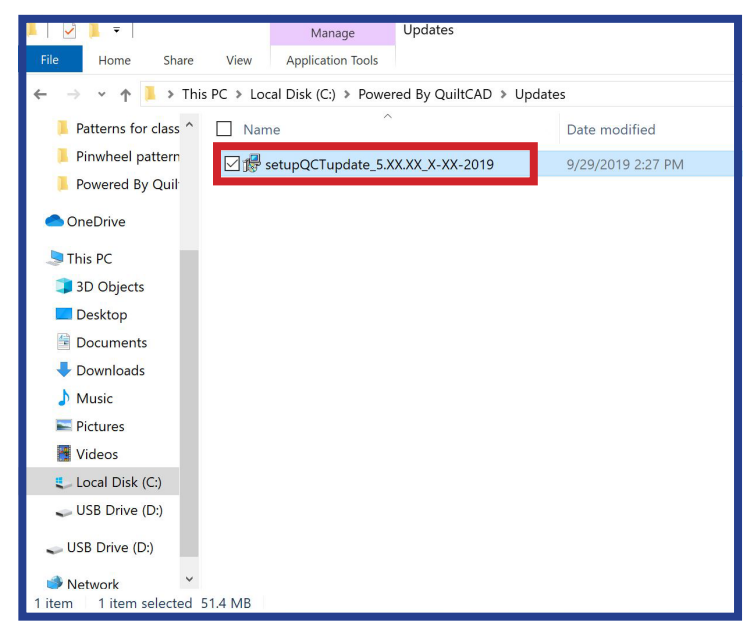

If you have any questions or run into any problems, please give us a call at **1-800-264-0644** select **Technical Support**.

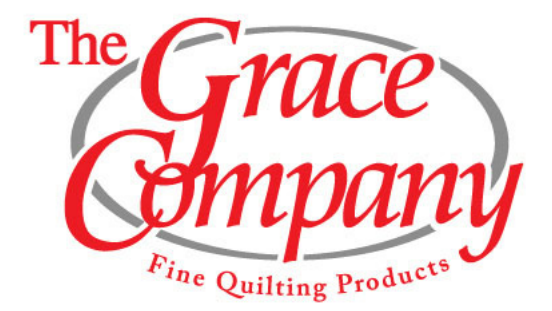